## Simple Maze Game

Step 1: insert a new movie clip, call it dude and draw a dude:

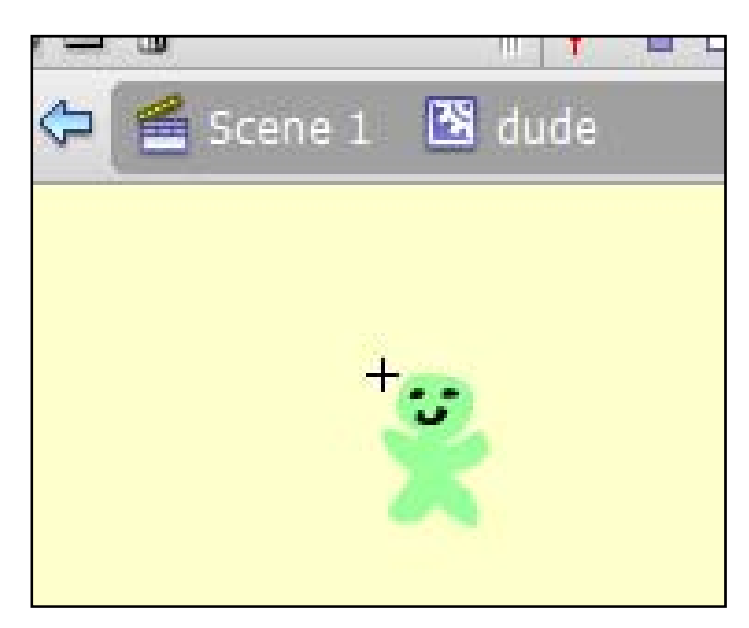

**Step 2**: Go back to Scene 1, and this time insert another new movie clip, call it **maze** and draw a maze:

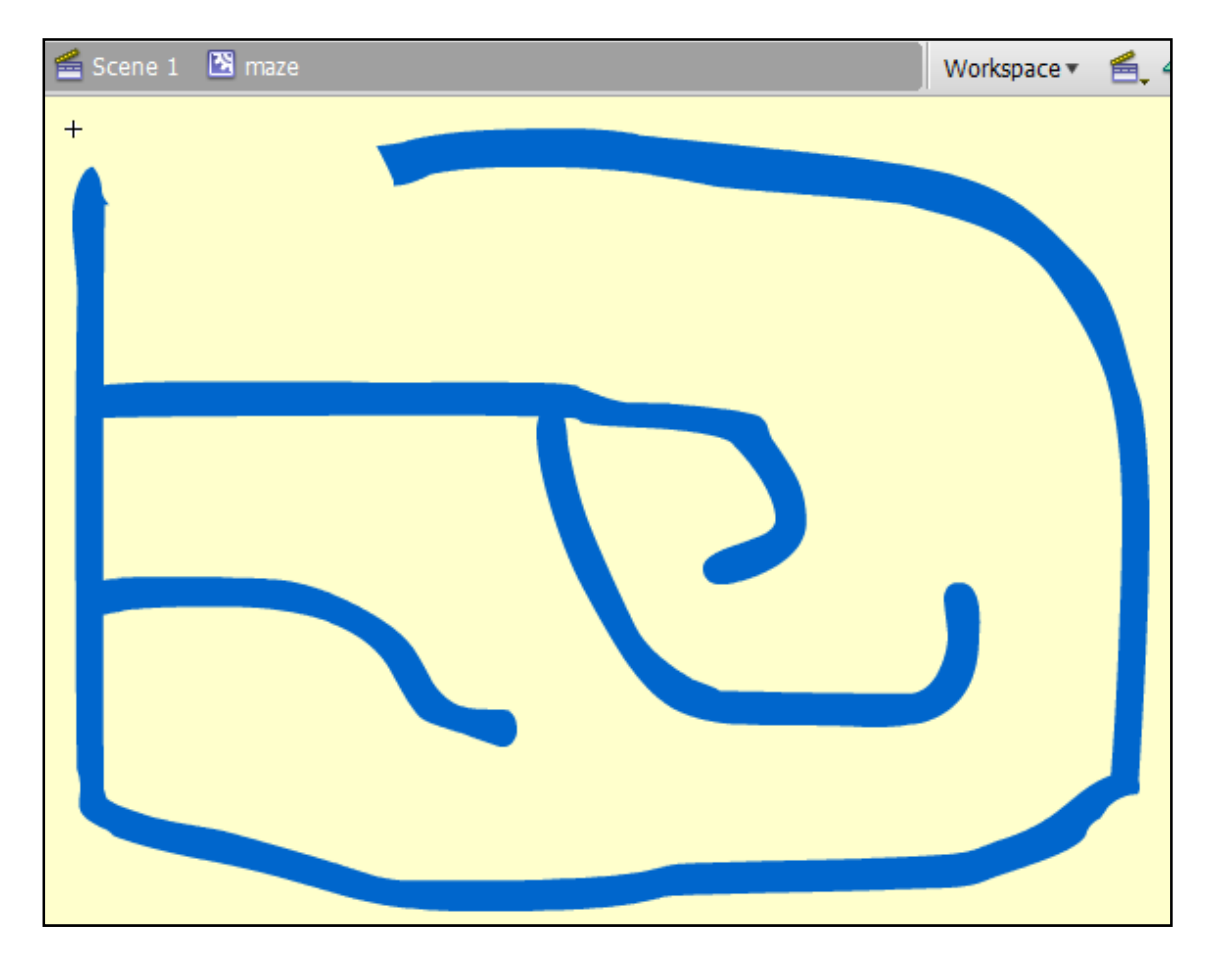

**Step 3**: Drag both the **dude** and the **maze** movie clips onto the stage into *frame 1 layer 1*. Give the dude the instance name **dude** and the maze the instance name **maze**.

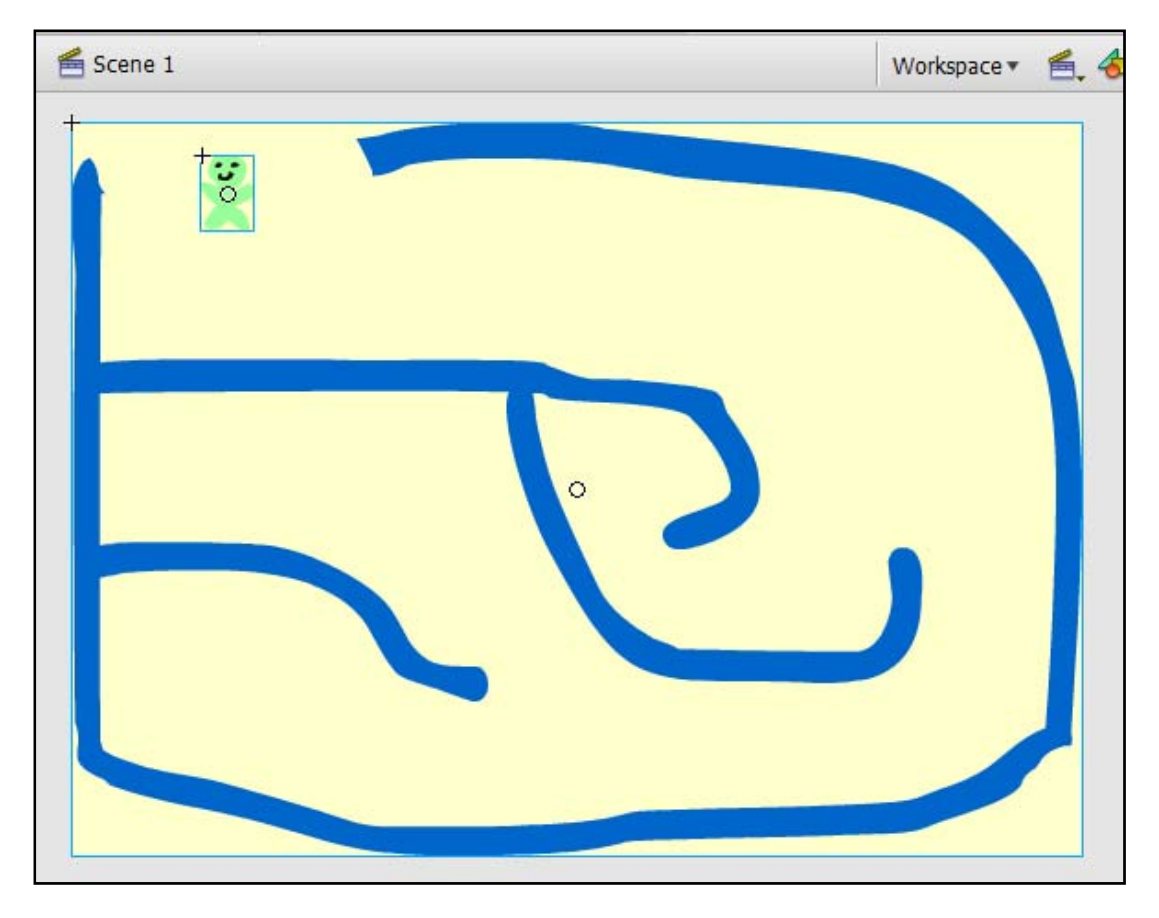

Step 4: Left-click on the dude movie clip (so it is selected) and hit F9. Add this code to the dude:

```
onClipEvent(enterFrame){
if(Key.isDown(Key.UP)){
      this._y -= 3;}
else if(Key.isDown(Key.DOWN)){
      this._y += 3;}
if(Key.isDown(Key.LEFT)){
     this._x -= 3;
else if(Key.isDown(Key.RIGHT)){
      this._x += 3;}
if(_root.maze.hitTest(_x+(_width/2),_y,true)){
      this._x -= 3;}
if(_root.maze.hitTest(_x-(_width/2),_y,true)){
      this._x += 3;}
if(_root.maze.hitTest(_x,_y+(_height/2),true)){
      this._y -= 3;}
if(_root.maze.hitTest(_x,_y-(_height/2),true)){
      this._y += 3;}
```

**Step 5**: Save and test. Adjust the dude's position slightly in the movie clip if it is slightly off centre. Source for this tutorial - <u>http://www.tutorialized.com/view/tutorial/Making-a-Maze/20137</u>